# COMMEÇONS

IMPORTANT: Les captures d'écran et certaines étapes peuvent varier en fonction de l'appareil utilisé pour configurer l'application.

### 1: Téléchargez l'application

Téléchargez l'application Defender Guard et suivez les étapes pour créer un compte. Un compte e-mail est requis pour la vérification.

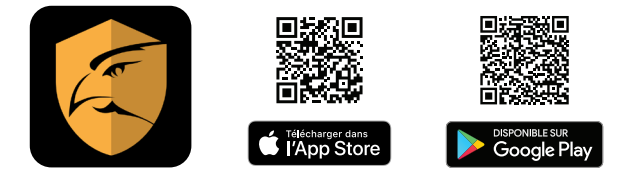

## 2. Branchez votre caméra pour l'allumer

Avant de connecter votre caméra à l'application, attendez 60 secondes que le voyant indicateur LED clignote en vert.

( )

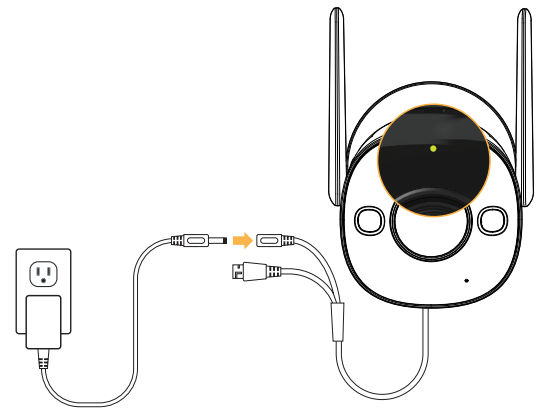

# **CONFIGURATION DE VOTRE CAMÉRA**

#### Étape 1 : Connectez-vous au Wi-Fi et associez votre caméra

#### IMPORTANT : Avant de jumeler, assurez-vous que votre téléphone est connecté à un réseau Wi-Fi de 2,4 GHz.

 Appuyez sur + pour ajouter votre caméra, puis appuyez sur Scanner le code QR.

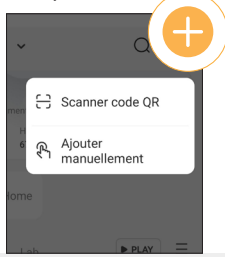

Remarque : Si votre appareil mobile Impossible de scanner le code QR, appuyez sur "Ajouter manuellement"

 Attendez que le voyant de la caméra clignote lentement en vert. Appuyez sur "Suivant" pour continuer.  Assurez-vous que Bluetooth est activé sur votre téléphone et appuyez sur Suivant.

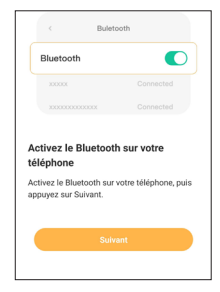

**()** 

 Pour garantir la connexion, veuillez garder votre téléphone, votre appareil et votre routeur proches les uns des autres.

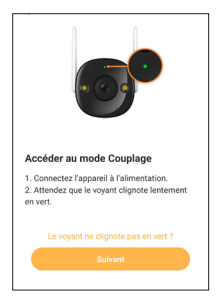

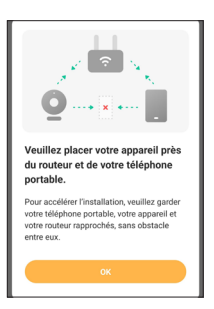

18

- Sélectionnez le réseau Wi-Fi 2.4 auquel vous souhaitez connecter votre caméra. Appuyez sur la flèche si le réseau WIFI 2,4 GHz n'est pas connecté. Sélectionnez le mot de passe de votre réseau Wi-Fi, puis appuyez sur "Suivant".
- 6. Veuillez patienter pendant que l'appareil se connecte au serveur.

| Connectez-vous à un réseau Wi-Fi<br>Réseau Wi-Fi 2,4 GHz uniquement                           |              |                                                      |
|-----------------------------------------------------------------------------------------------|--------------|------------------------------------------------------|
| <ul> <li>✓ 2.4G-XXXX</li> <li>★ 8G-2000X</li> </ul>                                           |              | 3%                                                   |
| ASUS                                                                                          | ŧ            | Connexion au serveur en cours<br>Veuillez patienter. |
|                                                                                               | 0            | • Relier l'appareil à un compte                      |
| <ul> <li>Mémoriser du mot de passe</li> <li>Avez-vous des problèmes de<br/>Wi-Fi ?</li> </ul> | connexion au |                                                      |
| Sulvant                                                                                       |              |                                                      |

 Modifiez votre fuseau horaire et nommez votre appareil. Nous vous recommandons de nommer votre caméra si vous connectez plusieurs caméras. Appuyez sur « Terminé ». Votre appareil a maintenant été ajouté avec succès

| Nommez votre appareil ici                                                              |                                                                                                    |
|----------------------------------------------------------------------------------------|----------------------------------------------------------------------------------------------------|
| 4K Guard Pro 0060 Zone horaire GMT0500 America/Toronto                                 | Remarque : Veuillez répéter ces étapes<br>pour chaque caméra supplémentaire<br>que vous souhaitez connecter |
| Format date yyyy-MM-dd >                                                               |                                                                                                    |
| Où voulez-vous utiliser oet appareil ?<br>Autres lieux Utilisation dorrestigue Maganin |                                                                                                    |
| Validar                                                                                |                                                                                                    |

## Étape 2: Insérer Une Carte Micro SD

Les enregistrements peuvent être stockés localement sur une carte Micro SD, pour insérer ou échanger votre carte Mirco SD, veuillez suivre les étapes ci-dessous. La taille maximale de la carte Micro SD est de 256 Go.

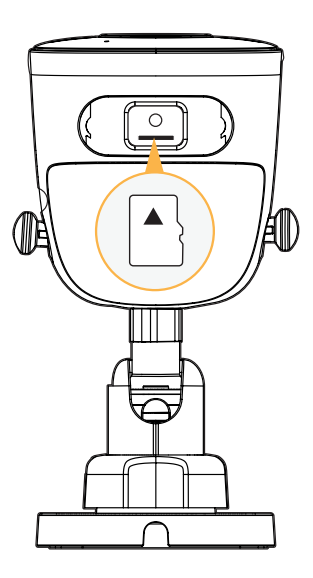

4

- Retirez le capot inférieur en dévissant les vis Philips pour accéder à la carte SD.
- Si vous remplacez une carte Micro SD actuelle, appuyez doucement sur la carte, elle sortira.
- Lorsque vous insérez votre carte Micro SD, poussez-la jusqu'à ce que vous entendiez un clic.

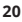

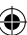

Étape 3: Positionnez et installez votre caméra

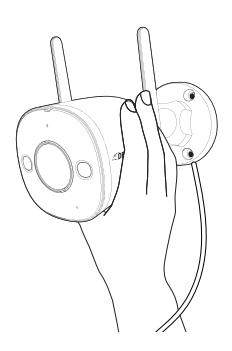

IMPORTANT : Avant de monter votre caméra, utilisez l'application pour tester la puissance de votre Wi-Fi et flux vidéo. Branchez la caméra dans la zone où vous allez surveillez et visionnez vos images pour assurez-vous d'avoir une vue claire et ininterrompue.

Pour vérifier la force du signal de votre réseau, appuyez sur o > Outil > Outil de détection Wi-Fi > Détection Wi-Fi

Remarque : Murs de ciment, finitions extérieures et une isolation épaisse peut affecter considérablement le Wi-Fi force du signal.

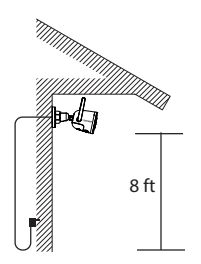

IMPORTANT: L'alimentation de la caméra N'EST PAS étanche. À l'aide des outils recommandés, installez votre caméra dans un endroit privilégié, en hauteur où l'on voit clairement les visages. S'assurer il y a une prise de courant à proximité.

ASTUCE : votre caméra Guard Pro est livrée avec un câble de 25 pieds. Câble d'extension, vous donnant 35 pieds. pour monter votre l'appareil photo de la prise de courant.

![](_page_4_Picture_9.jpeg)

Desserrez les articulations réglables et positionnez la caméra pour obtenir le meilleur angle possible. Resserrez les articulations réglables une fois terminé.

# UTILISATION DE L'APPLICATION

L'application Defender Guard vous permet de visualiser à distance des vidéos en direct ou de lire des séquences enregistrées, de sauvegarder et de partager des enregistrements, de partager l'accès à l'application et de recevoir des notifications personnalisées. **Numérisez le code QR !** 

![](_page_5_Picture_2.jpeg)

![](_page_5_Figure_3.jpeg)

4

# **QUESTIONS FRÉQUEMMENT POSÉES**

#### COMBIEN DE CAMÉRAS PUIS-JE CONNECTER À L'APPLICATION DEFENDER GUARD ?

Vous pouvez connecter un total de 16 caméras à l'application Defender Guard et afficher jusqu'à 4 caméras à la fois. Nous recommandons de ne pas connecter plus de 6 caméras Guard/Guard Pro/Guard Pro PTZ/4K Guard Pro dans la même maison/ bâtiment pour éviter les problèmes d'interférence.

#### PUIS-JE AUTORISER D'AUTRES PERSONNES À VISUALISER MA OU MES CAMÉRAS À DISTANCE ?

Vous pouvez partager l'accès à l'application Defender Guard avec jusqu'à 5 utilisateurs supplémentaires. Chaque utilisateur devra télécharger l'application Defender Guard et créer son propre compte avant de partager l'accès.

# 4K GUARD PRO EST-IL COMPATIBLE AVEC N'IMPORTE QUEL SYSTÈME DE CAMÉRA DEFENDER ?

4K Guard Pro est uniquement compatible avec les caméras à double objectif Defender Guard, Guard Pro, Guard Pro PTZ et Guard Pro. Il ne peut être utilisé avec aucun autre système de caméra Defender. Les caméras Guard/Guard Pro/Guard Pro PTZ utilisent l'application Defender Guard.

#### PUIS-JE VISUALISER MES SÉQUENCES EN DIRECT OU ENREGISTRÉES À PARTIR D'UN NAVIGATEUR WEB ?

Nous ne proposons pas de visualisation Web. Vous pouvez visionner les images de l'application gratuite Defender Guard avec les téléphones intelligents/tablettes compatibles IOS/Android. Vous pouvez également exporter les images de la carte SD vers un ordinateur personnel à l'aide d'un lecteur de carte SD compatible.

![](_page_6_Figure_9.jpeg)

![](_page_6_Figure_10.jpeg)

# Need Help? Visit: Besoin d'aide ? Visitez :

![](_page_7_Picture_1.jpeg)

## DefenderCameras.com/Support

Defender is continuously enhancing our products to bring customers the best user experience. For the most up to date Quick Start Guide, please visit DefenderCameras.com.

DEFENDER® does not endorse any DEFENDER® products for illegal activities. DEFENDER® is not responsible or inable in any way for any dwange, vanalism, thef or any other action that may occur while a DEFENDER® product is in use by the purchaser. We reserve the right to change models, configuration, or specifications without notice or liability. Product may not be exactly as shown.

©2024 DEFENDER®. All rights reserved. DEFENDER®, the DEFENDER® logo and other DEFENDER® marks may be registered. All other Trademarks are the property of their respective owners.

•

Defender améliore continuellement ses produits pour offrir aux clients la meilleure expérience utilisateur possible. Pour obtenir le guide de démarrage rapide le plus récent, veuillez visiter DefenderCameras.com. 4)

IP8MCB-QSG

![](_page_7_Picture_8.jpeg)

DEFENDER® ne cautionne aucun produit DEFENDER® pour des activités illégales. DEFEND-ER® riest en aucun cas responsable des dommages, vandalisme, vol ou toute autre action suvrenue lors de l'utilisation d'un produit DEFENDER® par l'achtetur. Nous nous réservons le droit de modifier les modèles, configurations ou spécifications sans préavis ni responsabilité. Le produit peut différer légèrement de celui montré.

©2024 DEFENDER®. Tous droits réservés. DEFENDER®, le logo DEFENDER® et d'autres marques DEFENDER® peuvent être enregistrés. Toutes les autres marques sont la propriété de leurs propriétaires respectifs.